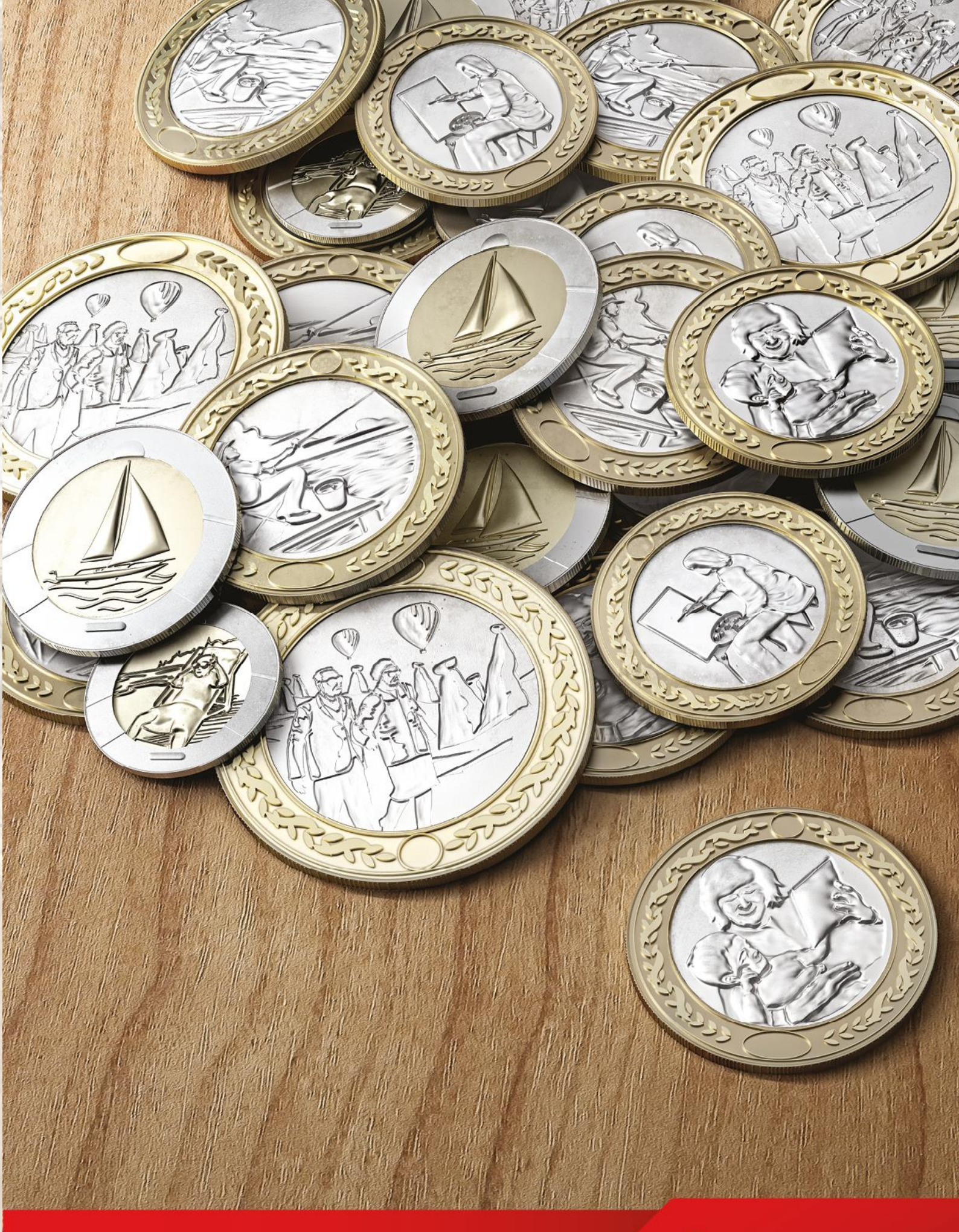

Çalışanlar için Bireysel İnternet Şube Kullanım Kılavuzu

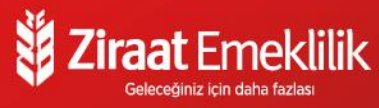

Otomatik Katılım kapsamındaki tüm iş süreçlerinizde yenilenen Bireysel İnternet Şubemiz ile hizmetinizdeyiz!

Bireysel İnternet Şubenin çalışanlara sağladığı kolaylıklar;

Kullanıcı dostu ekranlar ile menülere kolay ve hızlı ulaşım

~

Otomatik Katılım sözleşmeleri ile ilgili tüm detaylara güvenli bir şekilde erişim imkânı

Katkı payı tahsilatlarının takibi

 $\approx$ 

Fonların takibi ve fon dağılım değişikliği yapma imkânı

 $\approx$ 

 $\approx$ 

Sözleşmelere ilişkin talepler yönetimi

Sözleşme basımı

 $\approx$ 

# Ziraat Emeklilik Bireysel İnternet Şube Giriş Ekranı

## 1. Giriş

Katılımcıya ait T.C. kimlik numarası ve sistemde tanımlı cep telefonu ile giriş yapılır.

Bireysel İnternet Şubesi

| TC Kimlik No                                              |                     |
|-----------------------------------------------------------|---------------------|
| Cep Telefonu                                              | ]                   |
| Cep telefonunuzu 5XXXXXXXXX formatur<br>Örnek: 5324449700 | nda giriniz.        |
| Lütfen yukarıda yer alan harf ve rakamları aynı sır       | rayla Güvenlik Kodu |
| alanına giriniz<br>Güvenlik<br>Kodu                       |                     |
|                                                           | Giriş               |

## 2. ŞİFRE DOĞRULAMA

Sistemde kayıtlı cep telefonuna gelen tek kullanımlık şifre ile Bireysel İnternet Şubeye giriş yapılır.

| Tek kullanımlık şifreniz sistemimizde kayıtlı olan aşağıdaki<br>cep telefonu numaranıza SMS ile gönderilmiştir.  |  |
|----------------------------------------------------------------------------------------------------|--|
| Lütfen cep telefonunuza gelen şifreyi <b>02:51</b> içinde giriniz ve<br>devam etmek için "Giriş" tuşuna başınız. |  |
| SMS Şifresi                                                                                                    |  |

#### 3. AÇILIŞ EKRANI

Güvenli sayfaya giriş yapıldıktan sonra katılımcılar sol menüde yer alan adımları takip ederek bireysel emeklilik sözleşmeleri ile hayat/ferdi kaza poliçelerine ilişkin detay bilgileri görüntüleyebilir, sözleşmelerine ilişkin değişiklik ve taleplerini online olarak gerçekleştirebilirler.

| Son Giriş: 27.12.2016 12:06                             | Hoşgeldiniz!                                                                                                | 31.03.2017                                              |
|---------------------------------------------------------|----------------------------------------------------------------------------------------------------|---------------------------------------------------------|
| Oturumu Kapat                                           | Merhaba Sn. ÖZCAM                                                                                           | ι                                                       |
| Emeklilik                                               | Bireysel İnternet Şuberrizde; Emeklilk sözleşmelerinizi ve hayat po                                         | liçelerinizi detaylı olarak görüntüleyebilirsiniz.      |
| <ul> <li>Sözleş melerim</li> </ul>                      | Emeklilik sözleşmenize ait değişiklik taleplerinizi online olarak "Emeklilik" m<br>gerçekleştirebilirsiniz. | enüsü altındaki "Değişiklik ve Talepler" sayfasından    |
| <ul> <li>Değişildik ve Talepler</li> </ul>              | Emeklilik sözleşmelerinize ait bilgilendirme formlarınızın basımın "Emeklil<br>sayfasından yapabilirsin     | K" menüsü altındaki "Sözleşme ve Talep Formları"<br>iz. |
| <ul> <li>Sözleşme ve Talep</li> <li>Formları</li> </ul> | Hayat poliçelerinize ait serbî ka basımın, "Hayat" menüsü altındaki "Hayat<br>ile yapabilirsiniz.           | : Poliçelerim" sə yfəsındən "Sertifika Basım" bağlantıs |
| Birikim Transfer Detay<br>Hesap Birleştirme Detay       | Bigilerinize sunarız.                                                                                       |                                                         |
| Fon Getirileri Bilgi                                    |                                                                                                    |                                                         |
| Hayat                                                   |                                                                                                    |                                                         |
| <ul> <li>Hayat Poliçelerim</li> </ul>                   |                                                                                                    |                                                         |
| Diğer                                                   |                                                                                                    |                                                         |
| <ul> <li>Kişisel Bilgilerim</li> </ul>                  |                                                                                                    |                                                         |
| İletişim Bilgilerim                                     |                                                                                                    |                                                         |
| • Ön eri-Tale p-Sika vet                                |                                                                                                    |                                                         |

## 4. SÖZLEŞMELERİM

Katılımcılar **SÖZLEŞMELERİM** menüsüne tıklayarak bireysel emeklilik sözleşmelerine ilişkin görüntülemek istedikleri teklif/sözleşmeyi seçerek yatırım ve devlet katkısı detay bilgilerini görüntüleyebilir, katkı paylarına ilişkin ödemelerini inceleyebilirler.

| meklilik                  |                                                                                                    |                                                                                                    |                                                                                                    | Bireysel İr                                                                                                    | nternet Şubes                                                                                                    |
|---------------------------|----------------------------------------------------------------------------------------------------|----------------------------------------------------------------------------------------------------|----------------------------------------------------------------------------------------------------|----------------------------------------------------------------------------------------------------|----------------------------------------------------------------------------------------------------|
| Sözleşmele                | rim                                                                                                    |                                                                                                    |                                                                                                    |                                                                                                    | 31.03.201                                                                                                    |
| Lütfen işlemyapmakistı    | ediğiniz sözle                                                                                                    | şmeyi seçiniz.                                                                                                    |                                                                                                    |                                                                                                    |                                                                                                    |
| Sözleşme No               | Sta tü                                                                                                    | Tipi                                                                                                    | Plan Adı                                                                                                    | Katki Yapan<br>Adi-Soyadi                                                                                                    | Katılım cı<br>Adı-Soyadı                                                                                                    |
| ③ 34162948                | Sözleşme                                                                                                    | Otomatik Katılım                                                                                                    | O TOMATİK KATILIM PLANI                                                                                                    | TEVFİK ÖZCAN                                                                                                    | TEVFİK ÖZCAN                                                                                                    |
|                           |                                                                                                    |                                                                                                    |                                                                                                    |                                                                                                    |                                                                                                    |
| Sözleşme Özet Bilg        | ileri                                                                                                    |                                                                                                    |                                                                                                    | Sözlesme Detz                                                                                                    | v Bilailerim                                                                                                    |
| Toplam Ana Para T         | utan                                                                                                    | :310 TL                                                                                                    |                                                                                                    | oobeyne bett                                                                                                    | , organization                                                                                                    |
| <b>Toplam Fon Getiris</b> | i Tutarı                                                                                                    | :1,67 TL                                                                                                    |                                                                                                    | Yatınm Detay                                                                                                    | Bilgilerim                                                                                                    |
| Toplam Birikim Tut        | an                                                                                                    | :311,67 TL                                                                                                    |                                                                                                    | Devlet Katkı                                                                                                    | s İzleme                                                                                                    |
| Devlet Katkısı Tuta       | n                                                                                                    | :0 TL                                                                                                    |                                                                                                    |                                                                                                    | ( <b>11</b> -14                                                                                                    |
| Devlet Katkısı Fon        | Getirisi                                                                                                    | :0 TL                                                                                                    |                                                                                                    | Vade Bilgileri                                                                                                    | / Makbuz                                                                                                    |
| Toplam Devlet Kat         | kısı                                                                                                    | :0 TL                                                                                                    |                                                                                                    |                                                                                                    |                                                                                                    |
|                           |                                                                                                    |                                                                                                    |                                                                                                    |                                                                                                    |                                                                                                    |
|                           |                                                                                                    |                                                                                                    |                                                                                                    |                                                                                                    |                                                                                                    |
|                           |                                                                                                    |                                                                                                    |                                                                                                    |                                                                                                    |                                                                                                    |
|                           |                                                                                                    |                                                                                                    |                                                                                                    |                                                                                                    |                                                                                                    |
|                           |                                                                                                    |                                                                                                    |                                                                                                    |                                                                                                    |                                                                                                    |
|                           | Sözleşmele<br>Litfer işlemyapma kıstı<br>Sözleşme No<br>34162948<br>Sözleşme Özet Bild<br>Toplam Ana Para T<br>Toplam For Getiris<br>Toplam Birikim Tutt<br>Devlet Katkası Fori<br>Toplam Devlet Kat | Sözleşmelerim<br>Sözleşmelerim<br>Mutferişlemva prakistediğine sörle<br>Sözleşme No Statu<br>34162948 Sözleşme<br>Sözleşme Özet Bilgileri<br>Toplam Ana Para Tutarı<br>Toplam For Getirisi Tutarı<br>Toplam Birikim Tutarı<br>Devlet Katkısı Fori Getirisi<br>Toplam Devlet Katkısı | Sözleşmelerim         Litferişlemya prak kitediğiniz sözleşmevi seçiniz.         Sözleşme No       Statu         Tipi         Image: Sözleşme No       Statu         Toplam       Sözleşme Özet Bilgileri         Toplam Ana Para Tutari       :310 %         Toplam Fon Getirisi Tutari       :1,67 %         Devlet Katkısı Tutari       :0 %         Devlet Katkısı Fon Getirisi       :0 %         Toplam Devlet Katkısı fon Getirisi       :0 % | Sözleşmelerim         Sözleşmelerim         Sözleşme No       Statu       Tıpi       Plan Adı         ③       34162948       Sözleşme       Otomatik Katlım       OTOMATİK KATILIM PLANI         Sözleşme Özet Bilgileri       Tıpi       Plan Adı         Toplam Ana Para Tutarı       :310 TL       Toplam Fon Getirisi Tutarı       :1,67 TL         Devlet Katkısı Tutarı       :0 TL       Devlet Katkısı Tutarı       :0 TL         Devlet Katkısı Tutarı       :0 TL       Toplam Devlet Katkısı       :0 TL | Birrey sel In       Sözleşmelerim       Sözleşmelerim       Sözleşme ki stediğine sedeşmeyi seçiniz.       Sözleşme ki stediğine sedeşmeyi seçiniz.       İmage: Sözleşme ki stediğine sedeşmeyi seçiniz.       İmage: Sözleşme Özent Bilgileri       Sözleşme Özet Bilgileri       Toplam Ana Para Tutari     Sülü Tili Sözleşme Özet Bilgileri       Sözleşme Özet Bilgileri     Sözleşme Özet Bilgileri       Toplam Birikim Tutari     Sülü 67 Tili       Devlet Katkısı Tutari     Sözleşme Ö Tili       Devlet Katkısı Fon Getirisi     0 Tili       Toplam Devlet Katkısı     0 Tili |

## 5. DEĞİŞİKLİK ve TALEPLER

Katılımcılar **DEĞİŞİKLİK ve TALEPLER** menüsüne tıklayarak işlem yapmak istediği bireysel emeklilik sözleşmesini seçerek sağ alt menüde yer alan aşağıdaki işlem adımlarını online gerçekleştirebilir.

|                                   | Lütfer | n işlem yapma  | ak istedāģiniz | sözleşmeyi seçini:        | t.                                          |                           |                       |
|-----------------------------------|--------|----------------|----------------|---------------------------|---------------------------------------------|---------------------------|-----------------------|
| Emeklilik                         |        | Sözleşme<br>No | Statü          | Tipi                      | Plan Adı                                    | Katki Yapan<br>Adi-Soyadi | Katılımcı<br>Adı-Soya |
| <ul> <li>Sözleşmelerim</li> </ul> |        | 8401335        | Sözlesme       | Gruba Bağlı               | BİZ BİZE GRUBA BAĞLI BİREY                  | 'SEL                      |                       |
| Değişiklik ve Talepler            |        |                |                | Bireysel                  | EMEKLILIK PLANI                             | (C)                       |                       |
| Sözleşme ve Talep<br>Formları     | 0      | 14828513       | Sözleşme       | Bireysel                  | -İGES-EŞLENİK                               | SEL                       |                       |
| Birikim Transfer Detay            | 0      | 15915406       | Sözleşme       | İşveren Grup<br>Emeklilik | BİZ BİZE İŞVEREN SPONSOR<br>EMEKLİLİK PLANI | GRUP                      |                       |
| Fon Getirileri Bilgi              | 0      | 29426812       | Sözleşme       | İşveren Grup<br>Emeklilik | BİZ BİZE İŞVEREN SPONSOR<br>EMEKLİLİK PLANI | GRUP                      |                       |
| layat                             | 0      | 44626575       | Sözleşme       | Otomatik Katılım          | OTOMATİK KATILIM BİREYSE<br>EMEKLİLİK PLANI | L                         |                       |
| Hayat Poliçelerim                 |        |                |                |                           |                                             |                           |                       |
| Diğer                             |        |                |                |                           | D                                           | eğişiklik Hareketleri     |                       |
| Kişisel Bilgilerim                |        |                |                |                           | к                                           | atkı Payı Değişikliği     | 1                     |
| Iletişim Bilgilerim               |        |                |                |                           | F                                           | on Dağılım Değişikliği    |                       |
|                                   |        |                |                |                           | ŏ                                           | deme Aracı Değişikliği    |                       |
|                                   |        |                |                |                           | o                                           | deme Periyodu Değişikl    | iği                   |
|                                   |        |                |                |                           | 0                                           | deme Günü Değişikliği     |                       |
|                                   |        |                |                |                           | 0                                           | demeye Ara Verme Tak      | abi                   |
|                                   |        |                |                |                           | o                                           | demeye Devam Etme T       | alebi                 |
|                                   |        |                |                |                           | т                                           | eklif Fon/Plan Değişikliğ | i Talebi              |
|                                   |        |                |                |                           | G                                           | eçmiş Vade Ödeme Tak      | ebi                   |
|                                   |        |                |                |                           | c                                           | ayma Talebi               |                       |

Otomatik Katılım kapsamındaki teklif ve sözleşmelerde **DEĞİŞİKLİK ve TALEPLER** menüsünden katılımcılar;

- Teklif/Sözleşme statüsündeki sözleşmeleri için Teklif Fon/Plan Değişikliği işlemini,
- Sözleşme statüsündeki sözleşmeleri için ise cayma talebi, ara verme/ödemeye devam etme, katkı payı tutar değişikliği ve fon dağılım değişiklik işlemini\*,

online olarak yapabilecektir.

\*Otomatik Katılım kapsamındaki sözleşmeler için fon dağılım değişikliği 01.07.2017 tarihinden itibaren yapılabilecektir.

### 6. SÖZLEŞME VE TALEP FORMLARI

Katılımcılar **SÖZLEŞME VE TALEP FORMLARI** menüsüne tıklayarak işlem yapmak istedikleri bireysel emeklilik sözleşmesini seçerek sağ alt menüde yer alan işlemler için talepte bulunarak ilgili formları basabilir ve talepte bulunabilirler.

| SI<br>Son Giriş: 28.03.2017 16:52<br>Oturumu Kapat | Та             | alep Fo                       | rmları                      |                                       |                                                   | 28                              | .03.20                |
|----------------------------------------------------|----------------|-------------------------------|-----------------------------|---------------------------------------|---------------------------------------------------|---------------------------------|-----------------------|
| Emeklilik                                          | Bu ao<br>Lütfe | dımdan Aktaı<br>ın işlem yapı | rım Talep F<br>nak istediği | ormu, Ayrılma Ta<br>iniz sözleşmeyi s | lep Formu ve Emeklilik Talep Formunu ;<br>açınız. | görüntüleyebilir, basımını alal | bilirsin              |
| <ul> <li>Sözleşmelerim</li> </ul>                  |                | Sözleşme<br>No                | Statü                       | Тірі                                  | Plan Adı                                          | Katkı Yapan Ka<br>Adı-Soyadı Sa | itilim<br>11-<br>wadi |
| ► Değişiklik ve Talepler                           | ۲              | 8401335                       | Sözleşme                    | Gruba Bağlı<br>Birevsel               | BİZ BİZE GRUBA BAĞLI BİREYSEL<br>EMEKLİLİK PLANI  | s                               |                       |
| Sözleşme ve Talep<br>Formları                      | 0              | 14828513                      | Sözleşme                    | Gruba Bağlı<br>Birevsel               | BİZ BİZE GRUBA BAĞLI BİREYSEL -<br>İGES-ESLENİK   | s                               |                       |
| Birikim Transfer Detay<br>Hesap Birleştirme Detay  | 0              | 15915406                      | Sözleşme                    | İşveren Grup<br>Emeklilik             | BİZ BİZE İŞVEREN SPONSOR GRUP<br>EMEKLİLİK PLANI  | 1<br>E                          |                       |
| Fon Getirileri Bilgi                               | 0              | 29426812                      | Sözleşme                    | İşveren Grup<br>Emeklilik             | BİZ BİZE İŞVEREN SPONSOR GRUP<br>EMEKLİLİK PLANI  | T<br>E                          |                       |
| ayat                                               | 0              | 44626575                      | Sözleşme                    | Otomatik<br>Katılım                   | OTOMATİK KATILIM BİREYSEL<br>EMEKLİLİK PLANI      |                                 |                       |
| iğer                                               |                |                               |                             |                                       |                                                   |                                 |                       |
| Kişisel Bilgilerim                                 |                |                               |                             |                                       | _                                                 | Aktarım Talep Formları          |                       |
| İletişim Bilgilerim                                |                |                               |                             |                                       |                                                   | Ayrılma Talep Formları          |                       |
|                                                    |                |                               |                             |                                       |                                                   | Emeklilik Talep Formları        |                       |
|                                                    |                |                               |                             |                                       |                                                   | Hesap Özet Profili              |                       |
|                                                    |                |                               |                             |                                       |                                                   | Sözleşme Basım(*)               |                       |
|                                                    |                |                               |                             |                                       |                                                   | Yıllık Hesap Bildirim Cetve     | eli                   |
|                                                    |                |                               |                             |                                       |                                                   | Birikim Bildirim Formu          |                       |
|                                                    |                |                               |                             |                                       |                                                   | Ziraat Havat ve E               | mek                   |

Otomatik Katılım kapsamındaki teklif ve sözleşmelerde SÖZLEŞME VE TALEP FORMLARI menüsünden;

- Sözleşme basımı,
- Ayrılma Talep Formu basımı ve talebin iletilmesi
- Birikim Bildirim Formu basımı

işlemleri yapılabilir. Yıllık Hesap Bildirim Cetveli basımı ise 1 yılını dolduran sözleşmeler için yapılabilir.

## 7. BIRIKIM TRANSFER/HESAP BIRLEŞTIRME DETAY

Katılımcılar **BİRİKİM TRANSFER/HESAP BİRLEŞTİRME DETAY** menüsüne tıklayarak işlem yapmak istedikleri bireysel emeklilik sözleşmesini seçerek sağ alt menüde yer alan işlemler için detay bilgileri görüntüleyebilir.

| Son Giriş: 27.12.2016 17:50                       | Bi    | rikim Tran        | sfer / H       | lesap Birle      | ştirme Detay            |                           | 31.03.2    |
|---------------------------------------------------|-------|-------------------|----------------|------------------|-------------------------|---------------------------|------------|
| Oturumu Kapat                                     | Lütfe | n işlemyapmak ist | ediğiniz sözle | işmeyi seğniz.   |                         |                           |            |
| Emeklilik                                         |       | Sözleşme No       | Statü          | Tipi             | Plan Adı                | Katlo Yapan<br>Adi-Soyadi | Adi-Soyadi |
| <ul> <li>Sözleşmelerim</li> </ul>                 | ۲     | 34162948          | Sözleşme       | Otomatik Katılım | O TOMATIK KATILIM PLANI |                           |            |
| Değişildik ve Talepler                            |       |                   |                |                  |                         | Heran Birletti            | me Detay   |
| Sözleşme ve Talep<br>Formları                     |       |                   |                |                  |                         | Birlkim Trans             | fer Detay  |
| Birikim Transfer Detay<br>Hesap Birleştirme Detay | 1     |                   |                |                  |                         |                           |            |
| Fon Getirileri Bilgi                              |       |                   |                |                  |                         |                           |            |
| Hayat                                             |       |                   |                |                  |                         |                           |            |
| <ul> <li>Hayat Poliçelerim</li> </ul>             |       |                   |                |                  |                         |                           |            |
| Diğer                                             |       |                   |                |                  |                         |                           |            |
| <ul> <li>Kişisel Bilgilerim</li> </ul>            |       |                   |                |                  |                         |                           |            |
| İletişim Bilgilerim                               |       |                   |                |                  |                         |                           |            |
| Oneri-Talep-Sikayet                               |       |                   |                |                  |                         |                           |            |

## 8. FON GETIRILERI BILGI

Emeklilik Yatırım Fonlarına ilişkin tarih aralığı verilerek Şirketimize ait fon getiri bilgileri incelenebilir.

| Siraat E                                    | meklil                   | ik                         |            |                |             |           |                            |                     | Bireysa            | elinten    | net Şube |
|---------------------------------------------|--------------------------|----------------------------|------------|----------------|-------------|-----------|----------------------------|---------------------|--------------------|------------|----------|
| TEV                                         |                          |                            |            |                |             |           |                            |                     |                    |            | 31.03.20 |
| <u>Oturum u Kapat</u><br>neklilik           | Fon G                    | ietir                      | ilerii     | niz            |             |           |                            |                     |                    |            |          |
| Sözles melerim                              | ZHA - ZIRA               | AT HAYAT                   | VE EMEKLI  | LIK A.S. ALT   | ERNATI      | FSTANE    | ART EME                    |                     | YATIRIM F          | ONU        | $\sim$   |
| oeğişiklik ve Talepler                      | ZİRAAT                   |                            | AT VE      | EMEK<br>İLİK Y | LİLİ<br>ATI | K A.      | ș. AL <sup>-</sup><br>Fonu | FER                 | NATÌI              | F          |          |
| Sözleş me ve Talep<br>Formları              | Fiyat ve                 | Döne                       | msel G     | etiriler       |             |           |                            | Fe                  | on Get             | irisi      |          |
| Birikim Transfer Detay                      |                          |                            |            |                |             |           |                            |                     |                    |            |          |
| Fon Getirileri Bilgi                        | 7,12,2016                | Taribli For                | Eivatu :   | Donemsel       | VIIIIK B    | asit Y    | 0.0139                     | <b>K</b> 12<br>92 1 | orin<br>20.42.2048 |            | 0.01396  |
| vat                                         | Günlük Fiyat Artışı (%): |                            |            | 0,04           |             | 13,05     | 13,                        | 93                  | 20.12.2010         |            |          |
| Havet Reliectories                          | Haftalik Fiyat           | Haftalık Fiyat Artışı (%): |            |                | 0,21 10,83  | 10,83     | 0,83 11,43                 | 43 I                | 27.12.2018         | <b>~</b>   | 0,01333  |
| hayat Poligeterim                           | Aylık Fiyat Art          | tışı (96):                 |            | 0,68           |             | 7,8       | 8,                         | 08 00               | onemsel Ge         | tiri (96): | 0,2      |
| )er                                         | Yılbaşından B            | eri Fiyat Ar               | tışı (96): | 7,56           |             | 7,64      | 7,                         | 64 <sup>YI</sup>    | lik Basit Ge       | tini (%6): | 10,8     |
| Kişis el Bilgilerim<br>İletiş im Bilgilerim |                          |                            |            |                |             |           |                            |                     |                    |            | Hesapia  |
| Öneri-Talep-Şik ayet                        |                          |                            | Foolar     | n Dönemse      | d Getirik   | cui (20.1 | 2.2016 -                   | 27.12.3             | 2016]              |            |          |
|                                             | 1.00                     |                            |            |                |             |           |                            |                     |                    |            |          |
|                                             | 5.8C -                   | 0,73                       | 0,6        | 0              |             |           |                            |                     |                    |            | _        |
|                                             | D.6C -                   |                            |            |                |             | 0,49      |                            |                     |                    |            |          |
|                                             | D.4C -                   |                            |            |                |             |           | 0,39                       |                     |                    |            |          |
|                                             |                          |                            |            |                |             |           |                            | 0,25                |                    |            | 0,21     |

# 9. DİĞER İŞLEMLER

İlgili menüden katılımcıya ait kişisel bilgiler görüntülenebilir, iletişim bilgileri güncellenebilir.

| Son Giriş: 28.03.2017 17:49                       | İlet                 | işim                     | Bilgile                     | ri                            |                                 |                                      |                                 |                              |                             | 28.03.20                       |
|---------------------------------------------------|----------------------|--------------------------|-----------------------------|-------------------------------|---------------------------------|--------------------------------------|---------------------------------|------------------------------|-----------------------------|--------------------------------|
| <u>Oturumu Kapat</u><br>Emeklilik                 | Adres bi<br>Size önd | ilgilerini<br>celikli ol | zi değiştirm<br>arak yazışm | ek için ilgil<br>la adresiniz | i adresi seçip<br>den ulaşılaca | Güncelle buton<br>ğı için bir adresi | una, yeni adr<br>nizi yazışma a | es eklemek i<br>dresi olarak | çin ise Ekle<br>seçmeniz ge | butonuna basır<br>rekmektedir. |
| <ul> <li>Sözlesmelerim</li> </ul>                 |                      | Tip 1                    | CTANDU                      | Ilçe                          | Semt                            | Adres                                | u Million co                    | NO.7                         | Yazış                       | șma Adresi                     |
| <ul> <li>Değisiklik ve Talepler</li> </ul>        | ۲                    | 15 1                     | STANBUL                     | PATIN                         | AKSAKAT                         | TURGUTUZA                            | AL MILLET CD                    | . NO:/                       | Evec                        |                                |
| Sözleşme ve Talep     Formlari                    | 1                    |                          |                             |                               |                                 |                                      |                                 | Ekle                         | Þ                           | Güncelle                       |
| Birikim Transfer Detay<br>Hesap Birleştirme Detay | Yazışı               | na Adro                  | si Değişil                  | diği                          |                                 |                                      |                                 |                              |                             |                                |
| Fon Getirileri Bilgi                              | - Yazışmi            | a Adresi                 | EV V                        |                               |                                 |                                      |                                 |                              |                             |                                |
| Hayat                                             | 1                    |                          |                             |                               |                                 |                                      |                                 |                              |                             | Tamam                          |
| <ul> <li>Hayat Poliçelerim</li> </ul>             |                      |                          |                             |                               |                                 |                                      |                                 |                              |                             | Tamam                          |
| Diğer                                             | Telefon              | bilgileri                | nizi değiştir               | mek için il                   | gili telefonu s                 | eçip Güncelle b                      | utonuna, yen                    | i telefon ekle               | amek için ise               | e Ekle butonun:                |
| <ul> <li>Kişisel Bilgilerim</li> </ul>            | Coolines             |                          | Tip                         |                               |                                 |                                      | No                              |                              |                             |                                |
| <ul> <li>İletişim Bilgilerim</li> </ul>           | ۲                    |                          | CEP TE                      | LEFONU                        |                                 |                                      |                                 |                              |                             |                                |
|                                                   | E-posta              | bilgileri                | nizi dečistir               | mek icin il                   | oili adresi sec                 | io Güncelle butt                     | Ekle                            | -posta eklerr                | incelle 🕨                   | Sil Sil                        |
|                                                   | basiniz.             | onginen                  |                             | and a spart of                | an concor boy                   | ip concerne out                      | and any year e                  | pooto circan                 | ion igni ioo e              |                                |
|                                                   |                      |                          | E-Posta                     |                               | E-Posta A                       | dresi                                |                                 |                              |                             |                                |
|                                                   |                      |                          |                             |                               |                                 |                                      |                                 |                              |                             | Güncelle                       |

Ziraat Hayat ve Emekilik A.Ş.

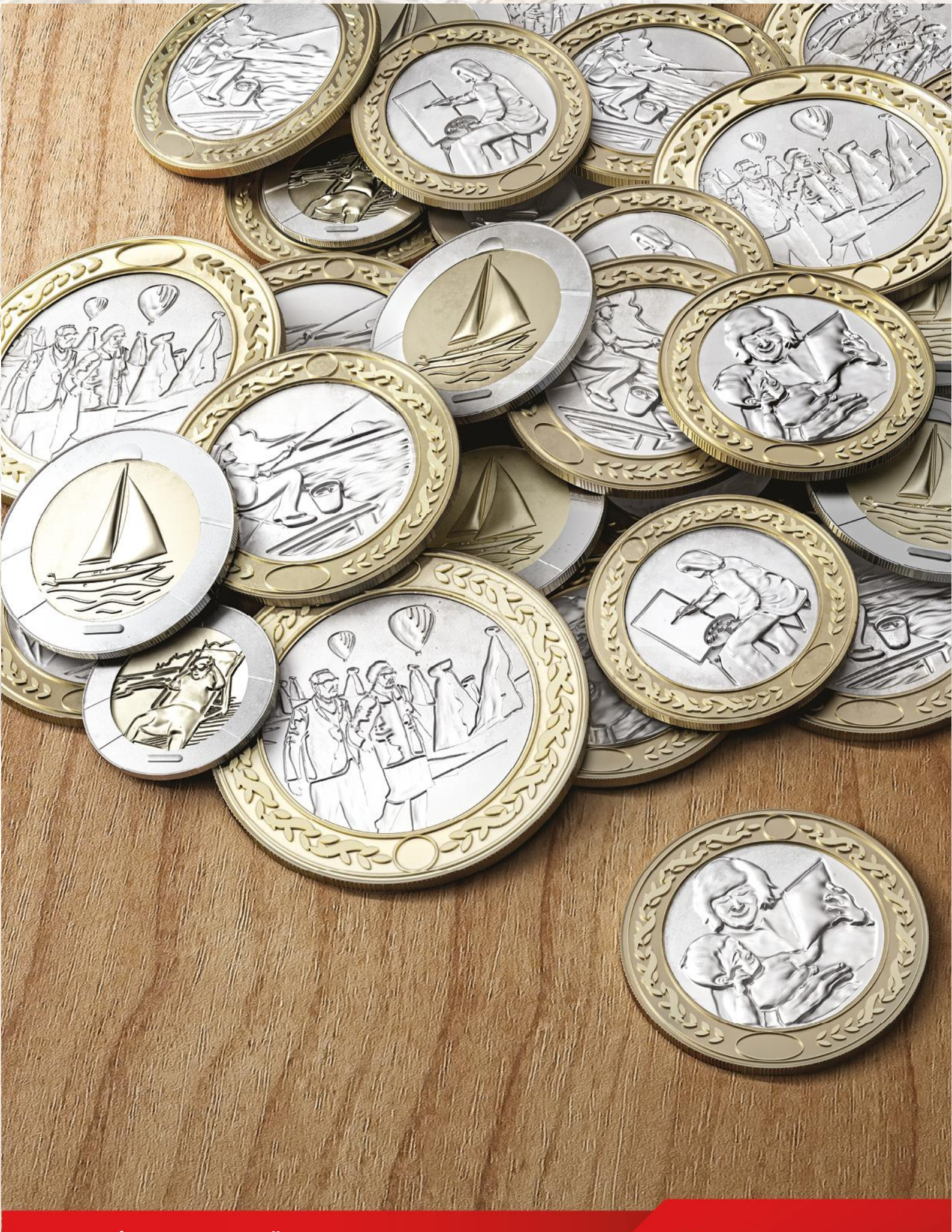

Bireysel İnternet Şube Üzerinden OKS Katılımcıları için Cep Telefonu Bilgisi Güncelleme İşlem Adımları

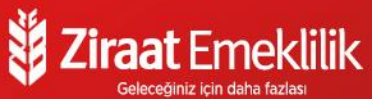

 "www. ziraatemeklilik.com.tr" web adresine girilerek "Bireysel Internet Şube" alanı tıklanır.

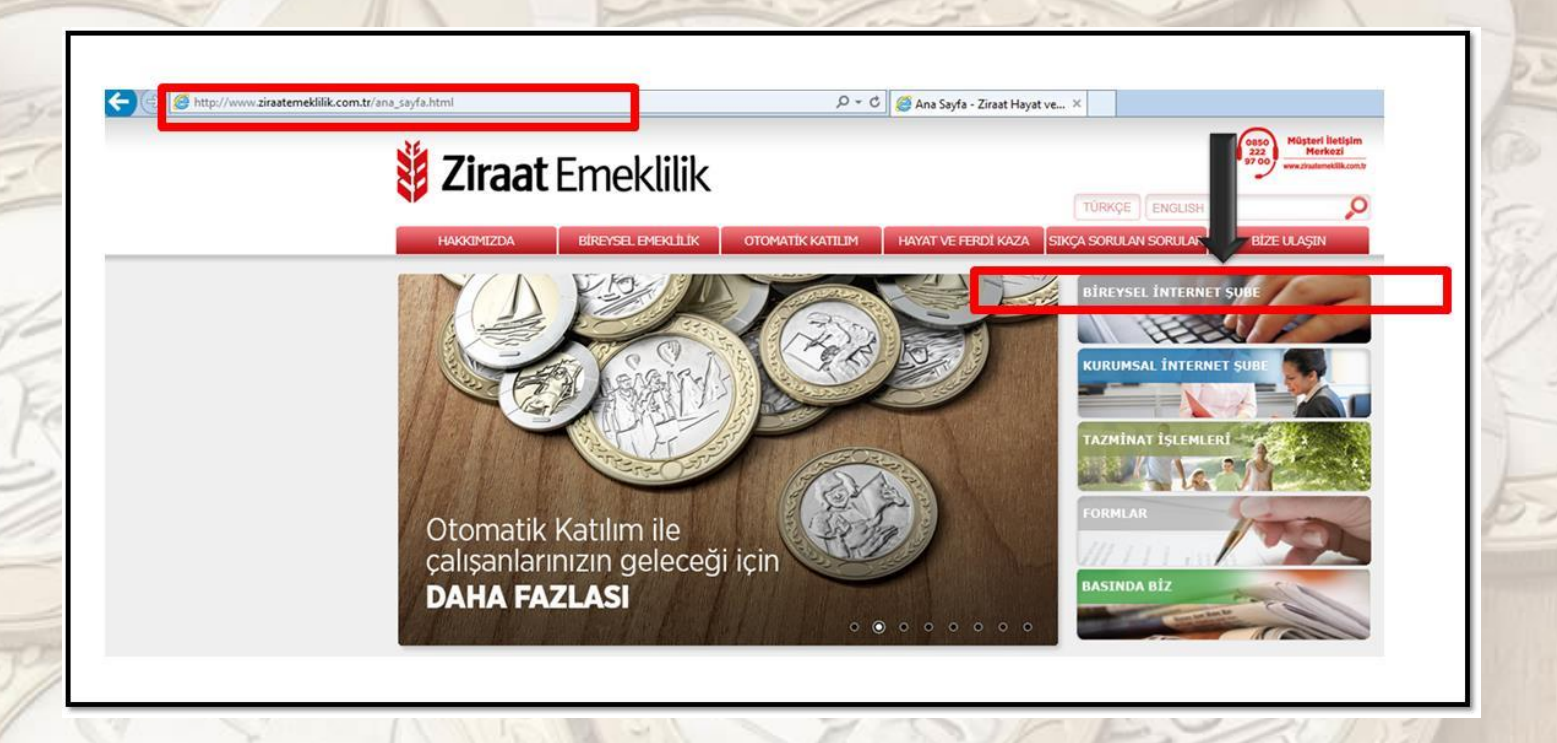

2. Açılan yeni pencerede "TC Kimlik No" ve "Cep Telefonu\*" alanları doldurulur ve resimdeki güvenlik kodu ilgili alana girilerek "Giriş" butonuna basılır.

\* Müşterinin mevcutta kullandığı telefon numarası ile sistemde kayıtlı numaranın eşleşmemesi veya yanlış girilmesi durumunda ilgili güncelleme ekranı açılacaktır.

| ( ) ( Konstring Strate Constribution ( Konstring) ( Konstring) ( Konst | 오 ▾ 🔒 ¢ 🖉 🧭 Ana Sayfa - Ziraat Hayat 💈 Ziraat Hayat ve Erneklilik                                                                                                    |
|----------------------------------------------------------------------------------------------------|----------------------------------------------------------------------------------------------------|
|                                                                                                    | <b>Žiraat</b> Emeklilik Bireysel internet Şt                                                                                                    |
|                                                                                                    | TC Kimlik No         Cep Telefonu         Cep telefonunuzu 5XXXXXXXX formatında giriniz.         Ornek: 5324449700         Vernile         Lütfen yukanda yer alan harf ve rakamları ayrıı sırayta Güvenlik Kodu alanına giriniz.         Güvenlik         Kodu |
|                                                                                                    | Ziraat Hayat ve Erne                                                                                                    |

 Mevcutta kullanılan telefon numarası ile sistemde kayıtlı numaranın eşleşmemesi veya yanlış girilmesi durumunda güncelleme ekranı açılır. Aşağıda sarı renk ok işareti ile gösterilen "Telefon numaranızı eklemek/güncellemek için tıklayınız" linki tıklanır.

| p/Login.aspx≅                                    | ,오 두 🔒 C 🏼 🧭 Ana Sayfa - Ziraat Hayat ve E                                                                                                    | 🏮 Ziraat Hayat ve Emeklilik 🛛 🛛 |
|--------------------------------------------------|----------------------------------------------------------------------------------------------------|---------------------------------|
| <b>žiraat</b> Emekl                              | lilik                                                                                                    | Bireysel İnternet Şubesi        |
| TC Kin<br>Cep Te<br>Lütten<br>Gi<br>Gir<br>Telef | nlik No Iefonu Iefonu Cep telefonunuzu 5XXXXXXX formatında girniz. Cres: 5324449700 Iefonu Cep telefonunuzu 5XXXXXXXX formatında girniz. Cres: 5324449700 Iefonu Cep telefonu sizeri in televelik Kodu alanına girniz. Iefonu Iefonu Sizeri in televelik Kodu alanına girniz. Iefonu Iefonu Sizeri in televelik Kodu Iefonu Iefonu Sizeri in televelik Iefonu sizeri in televelik Iefonu Iefonu Ief |                                 |
|                                                  |                                                                                                    | Ziraat Hayat ve Emekilik A.Ş.   |

4. Yeni açılan pencerede "TC Kimlik No", "Doğum Tarihi", "Sözleşme No" ve kayıt edilmesi istenen "Cep Telefonu" bilgisi ve güvenlik kodu ilgili alanlara girilir ve "Devam" butonuna basılarak güncelleme işlemi yapılır.

| Ziraat Emeklilik                                                                     | Web Basin              |
|--------------------------------------------------------------------------------------|------------------------|
| Cep telefonu bilgisi eklemek veya güncellemek için aşağıdaki bilgileri giriniz       |                        |
| TC Kimilik No 59                                                                     |                        |
| Doğum Tarihi 23 V Mart V 1997 V                                                      |                        |
| Sözleşme No 34                                                                       |                        |
| Cep Telefonu* [53                                                                    |                        |
| *Cep telefonunuzu 500000000X formatinda ginniz.<br>Ornek: 5324449700                 |                        |
| Lüffen yukanda yer alan harf ve rakamlan aynı sırayla Güvenlik Kodu alanına giriniz. |                        |
| Gövenlik Kodu 7UDA9                                                                  |                        |
| Girmiş olduğunuz cep telefonu sisteme kaydedilmiştir.                                |                        |
|                                                                                      | Zraat Hayat ve Emektik |

 Cep telefonu sisteme kaydedildikten sonra sayfa kapatılarak tekrar Bireysel internet Şube ekranına geçilir. T.C. kimlik numarası ve sisteme tanımlanan cep telefonu ile giriş yapılır.

| ( ) is https://besonline.ziraatemeklilik.com.tr/main/p/Login.as | ж                                                                                    | P ≠                                                                                                    | Ziraat Hayat ve Emeklilik |
|-----------------------------------------------------------------|--------------------------------------------------------------------------------------|----------------------------------------------------------------------------------------------------|---------------------------|
| -                                                               | <b>ğ Ziraat</b> Emeklilik                                                            |                                                                                                    | Bireysel İnternet Şı      |
|                                                                 | TC Kimlik No<br>Cep Telefonu<br>Cep telefo<br>Lütfen yukanda yer<br>Güvenlik<br>Kodu | nunuzu 5XXXXXXX formatında giriniz.<br>Ornek: 5324449700<br>Penile<br>r alan harf ve rakamları aynı sırayla Güvenlik Kodu<br>alanına giriniz.<br>Girriş | 4                         |
|                                                                 |                                                                                      |                                                                                                    | Ziraat Hayat ve Eme       |

6. Sistemde kayıtlı cep telefonuna gelen tek kullanımlık şifre ile Bireysel İnternet Şubeye giriş yapılır.

| 🕴 Ziraat 🗄 | Emeklilik                                                                                                    | Bireysel İnternet Şubesi     |
|------------|----------------------------------------------------------------------------------------------------|------------------------------|
|            | Tek kullanımlık şifreniz sistemimizde kayıtlı olan aşağıdaki cep telefonu numaranıza SMS ile gönderilmiştir.         Cep Telefonu 90:       Tektror Gooder         Lütfen cep telefonunuza gelen şifreyi 02:51 içinde giriniz ve devam etmek için "Giriş" tuşuna başınız.         SMS Şifresi |                              |
|            |                                                                                                    | Ziraat Hayat ve Emeklilik A. |

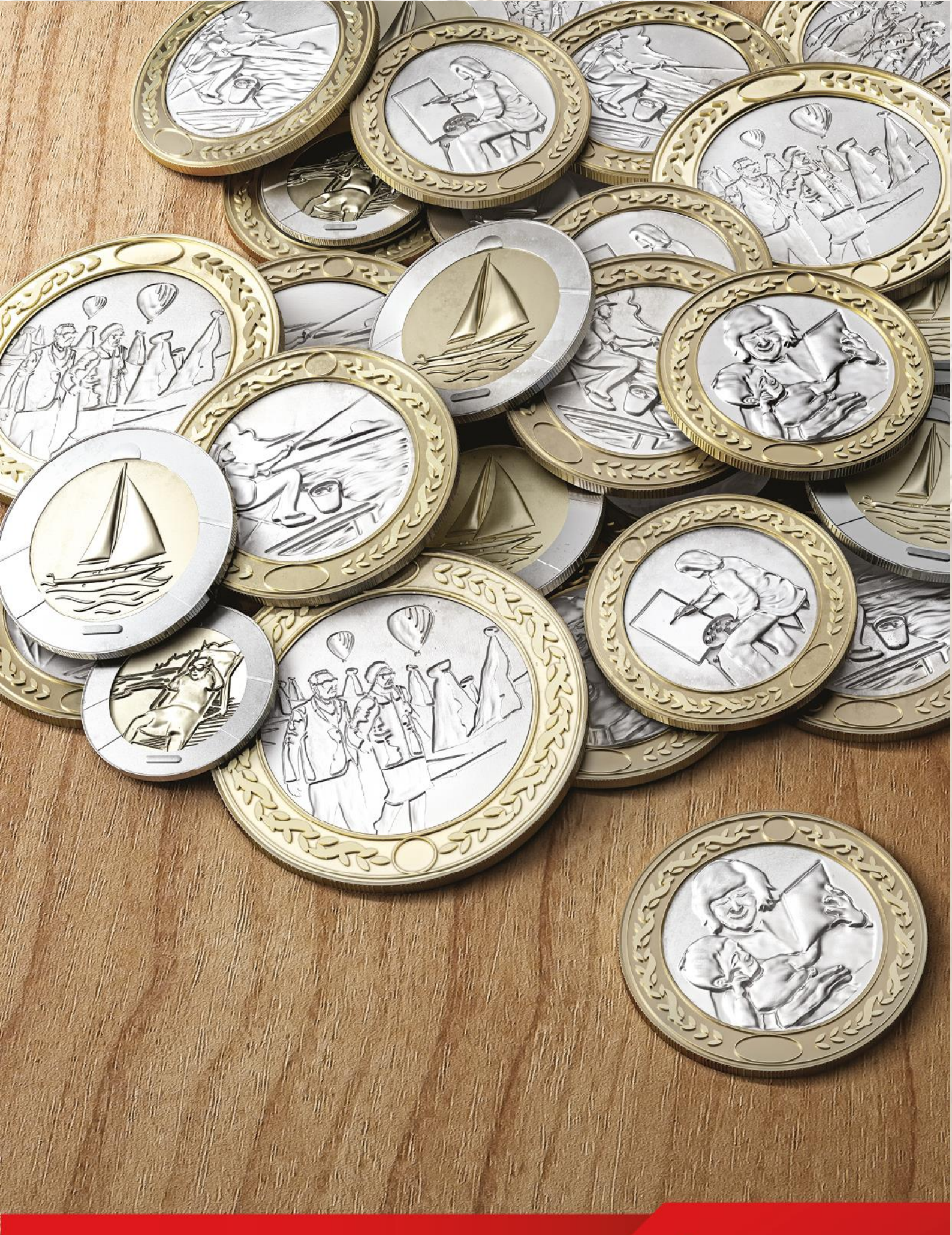

## Çalışanlara Yönelik Mobil Şube Kullanım Kılavuzu

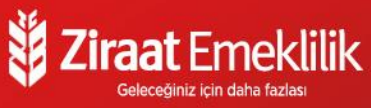

## ZİRAAT EMEKLİLİK ARTIK MOBİL ŞUBE UYGULAMASI İLE YANINIZDA!

## Mobil Şube'nin katılımcılara sağladığı kolaylıklar;

App Store ve Play Store'dan kolaylıkla indirme imkânı

Kullanıcı dostu ara yüz

 $\approx$ 

## Tek kullanımlık şifre ile hızlı ve güvenli erişim

 $\approx$ 

≈ Sözleşme gönderimi

#### ~

Katkı payı değişikliği ve makbuz gönderimi

Fonların takibi ve Fon değişikliği yapma imkanı

 $\approx$ 

#### ~

Cep telefonu bilgisi güncellemesi

## Ziraat Emeklilik Mobil Şube Giriş Ekranı

#### **UYGULAMA TANITIMI**

App Store/Play Store aracılığıyla iPhone, iPad veya Android mobil cihazlarından

Ziraat Emeklilik mobil şube uygulamasını cihazınıza yükleyebilirsiniz.

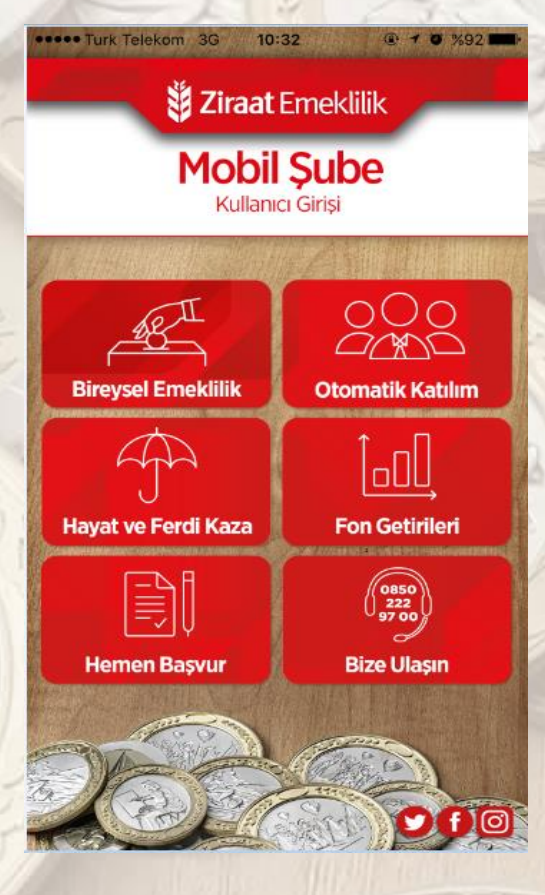

Ziraat Emeklilik Mobil Şube uygulaması ile her an her yerden hızlı ve kolay şekilde sözleşme ve poliçelerinizi takip edebilir, işlemlerinizi gerçekleştirebilirsiniz. Bireysel Emeklilik sözleşmeniz ile ilgili güncel fon birikimi ve devlet katkısı detaylarını inceleyebilir, sözleşmenize ilişkin işlem yapabilirsiniz. Ferdi Kaza Sigortası ve Hayat Sigortası poliçe ve teminat bilgilerinizi görüntüleyebilirsiniz. Seçeceğiniz tarih aralıkları doğrultusunda emeklilik yatırım fonlarının performansını inceleyebilirsiniz. Müşteri hizmetlerine mobil şube üzerinden arayarak ya da "Bize Ulaşın" menüsü ile hızlı ve kolay şekilde ulaşabilirsiniz.

### 1. Giriş

Katılımcıya ait T.C. kimlik numarası ve sistemde tanımlı cep telefonu numarası ile giriş yapılır. Beni hatırla butonunu aktif hale getirerek bir sonraki girişlerde ilgili alanlarının doldurulmadan sadece cep telefonuna gelen tek kullanımlık SMS şifresi ile giriş yapabilir. Cep telefonunuz sistemde kayıtlı değil veya hatalı ise "Telefon numaranızı eklemek/güncellemek için tıklayınız" alanından güncelleme işlemi yapılabilir.

| ••••• Turkcell LTE                            | 18:13                                     | 7 🍯 %68 🗔                           |
|-----------------------------------------------|-------------------------------------------|-------------------------------------|
| 🗸 Geri                                        | Kullanıcı Girişi                          |                                     |
| Lütfen TC kimlik no v<br>telefonunuza gönderi | e cep telefonunuzu<br>lecek SMS şifre ile | giriniz. Cep<br>giriş yapacaksınız. |
| TC Kimlik No                                  |                                           |                                     |
| Cep Telefon No                                |                                           |                                     |
| 3390<br>Resimdeki kodu yaz                    | ( <sup>1</sup><br>)<br>Iniz               |                                     |
| Telefon numaranızı                            | eklemek/güncelleme                        | ık için tıklayınız.                 |
| Beni nau                                      | Giriş                                     |                                     |
|                                               |                                           |                                     |

### 2. AÇILIŞ EKRANI

Bireysel Emeklilik Sözleşmelerine ilişkin toplam birikim, devlet katkısı tutarı, yatırıma yönlendirilen tutar ile getirilere ilişkin özet bilgilere ulaşılabilir.

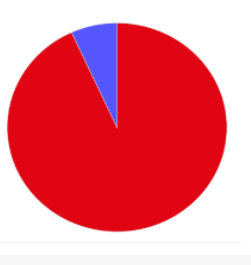

YATIRILAN TOPLAM TUTAR

YATIRILAN DEVLET KATKISI YATIRIM GETIRINIZ

DEVLET KATKISI GETIRİSİ

| Birikiminiz               | DEVLET KATKISI              |
|---------------------------|-----------------------------|
| 17.921,01 TL              | 0,00 TL                     |
| YATIRILAN<br>TOPLAM TUTAR | YATIRILAN<br>DEVLET KATKISI |
| 16.703,00 TL              | 0,00 TL                     |
| YATIRIM<br>GETIRINIZ      | DEVLET KATKISI<br>GETIRISI  |
| 1.218.01 TL               | 0.00 TL                     |

## 3. GÖRÜNTÜLEME/İŞLEM MENÜSÜ

alanına tıklanarak açılan sol menüden bireysel emeklilik sözleşmeleri ile hayat/ferdi kaza poliçelerine ilişkin detay bilgileri görüntülenebilir, sözleşmelere ilişkin değişiklik ve talepleri online olarak gerçekleştirebilir.

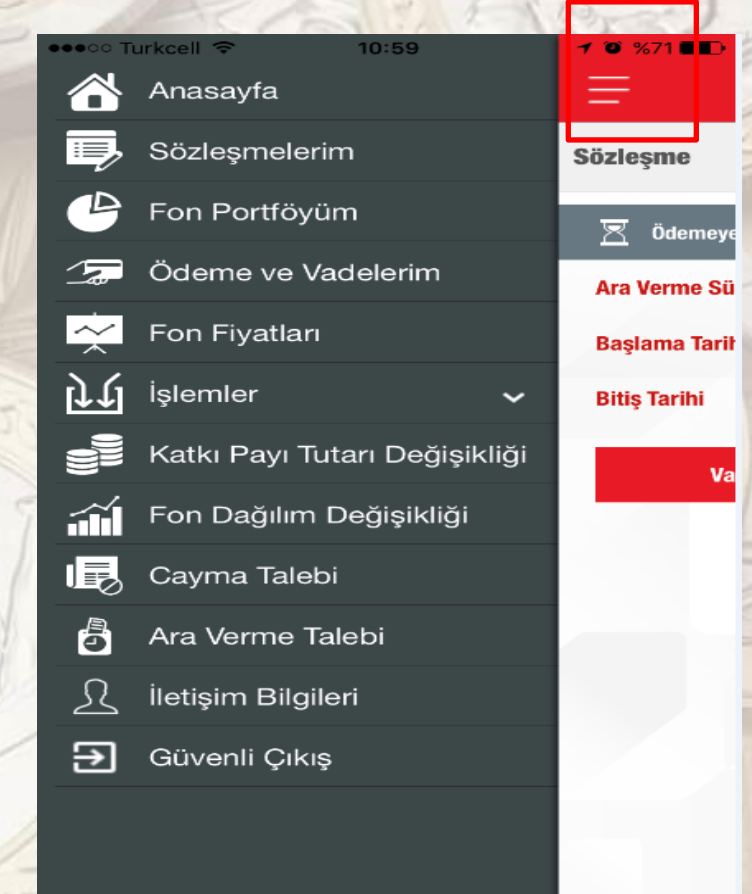

## 4. SÖZLEŞMELERİM/POLİÇELERİM

Sözleşmelerim menüsünde SEÇİNİZ alanına tıklanarak görüntülenmek istenen sözleşme/poliçe seçimi yapılarak detay bilgilere ulaşılabilir. **Sözleşme Gönder** butonu ile sözleşmenizi e-posta adresinize iletebilirsiniz.

| •••oo Turkcel | LTE                  | 18:22             | 1 🗿 %65 🛄                   |
|---------------|----------------------|-------------------|-----------------------------|
| Ξ             | Sö                   | zleşmelerin       | ı Đ                         |
| Sözleşme      | 17250072<br>Biz Bize | 2<br>İGES         | Seçiniz 🔻                   |
| Katılımcı     |                      |                   | NİL YAZICI                  |
| Müşteri nu    | marası               |                   | 3968798                     |
| Teklif Tarihi |                      |                   | 02.01.2013                  |
| Plan B        | İZ BİZE İŞVEI        | REN SPONSOR G     | RUP EMEKLİLİK PLANI         |
| Sözleşme Ti   | pi                   |                   | İŞVEREN GRUBU               |
| Dağıtım Kar   | alı                  | ZİRAAT HAYAT VE E | EMEKLİLİK A.Ş. MERKEZ İŞLER |
| Aracı         |                      |                   | HALE ÖZBEKAR                |
| Yürürlük Ta   | rihi                 |                   | 31.01.2013                  |
| Muhtemel E    | meklilik Tari        | ihi               | 05.12.2037                  |
| Son Ödeme     | Kanalı               |                   | NKT-NAKİT ÖDEME             |

Sözleşme Gönder

### 5. FON PORTFÖYÜM

Fon Portföyüm menüsünde "Seçiniz" alanına tıklanarak görüntülenmek istenen sözleşme seçimi yapılarak detay bilgilere ulaşılabilir. İlgili ekranda sağa kaydırma yaparak devlet katkısı birikimi ile risk getiri profiline ulaşılabilir.

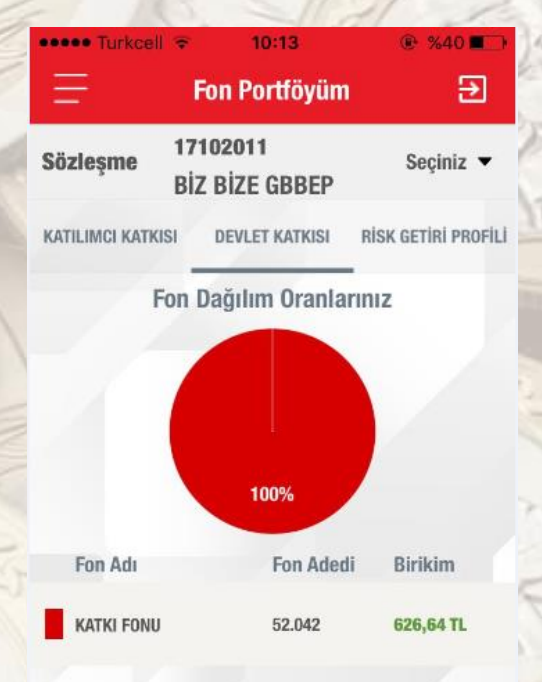

### 6. ÖDEME ve VADELERİM

Ödemelerim ve Vadelerim menüsünde SEÇİNİZ alanına tıklanarak görüntülenmek istenen sözleşme/poliçe seçimi yapılarak belirtilen tarih aralığından detay bilgilere ulaşılabilir, makbuz gönderimi yapılabilir.

| Turkeal             | 1 ITE 18:24               | -          | 11          |                           | 1. 1. 1. 1.  |         |
|---------------------|---------------------------|------------|-------------|---------------------------|--------------|---------|
| Geri                | Ödemelerim                | 10,000     | < Geri      | Vadele                    | erim         | %64     |
| leşme               | 17250072<br>BİZ BİZE İGES | Seçiniz 👻  | Sözleşme    | 17250072<br>BIZ BIZE IGES |              | Seçiniz |
| Baş                 | alama Tarihi 👘 🛛 Bit      | tiş Tarihi | Ba          | ışlama Tarihi 🛛 🗰         | Bitiş Tarihi |         |
| hsil Tarihi         | Taksit                    | 101,00     | HEPSI       | AÇIK ÖÖDEN                | IDİ 🔵 KAPALI |         |
| 31<br>Ocak<br>2013  | Vade 31 Ocak 2013         | 2          | 31<br>Ocak  | Taksit                    | 101,00       | ÖD      |
| Tahsil Tarihi       | Taksit                    | 101,00     | 2013        |                           |              |         |
| 28<br>Şubat<br>2013 | Vade 28 Şubat 2013        | <b>P</b>   | 28<br>Şubat | Taksit                    | 101,00       | 00      |
| ahsil Tarihi        | Taksit                    | 147,00     | 2013        |                           |              |         |
| 29<br>Mart<br>2013  | Vade 20 Mart 2013         | 2          | 20<br>Mart  | Taksit                    | 147,00       | Ö0      |
| Tahsil Tarihi       | Taksit                    | 147,00     | 2013        |                           |              |         |
| 30<br>Nisan<br>2013 | Vade 20 Nisan 2013        | 5          | 20<br>Nisan | Taksit                    | 147,00       | ÖD      |
| Tahsil Tarihi       | Taksit                    | 147,00     | 2013        |                           |              |         |
| 31<br>Mayıs<br>2013 | Vade 20 Mayıs 2013        | <b>5</b>   | 20<br>Mayıs | Taksit                    | 147,00       | ÖD      |

### 7. FON FİYATLARI

Fon Fiyatları menüsünden Emeklilik Yatırım Fonlarına ilişkin tarih aralığı verilerek Şirketimize ait fon getiri bilgileri incelenebilir.

| Carrier 🗢                 |               | 5:55 PM                  | -        |
|---------------------------|---------------|--------------------------|----------|
| Ξ                         |               | Fon Fiyatları            | Ð        |
| Başlangıç<br>Bitiş Tarihi | <b>Tarihi</b> | 27/12/2016<br>27/12/2016 |          |
|                           |               | Tamam                    |          |
| 27<br>Aralık<br>2016      | ALTER         | IATİF STANDART           | 0,013164 |
| 27<br>Aralık<br>2016      | HİSSE         | FON                      | 0,015048 |
| 27<br>Aralık<br>2016      | KAMU          | DIŞ BORÇLANMA            | 0,019338 |
| 27<br>Aralık<br>2016      | ESNEK         | FON                      | 0,013891 |
| 27<br>Aralık<br>2016      | ALTER         | IATİF ESNEK              | 0,010341 |

## 8. İŞLEMLERİM

Otomatik Katılım kapsamındaki sözleşmeler için İşlemler menüsü altında aşağıdaki yer alan talep tipleri için işlem yapılabilir.

- Cayma Talebi
- Ara Verme Talebi
- Katkı Payı Tutar Değişikliği
- Fon Dağılım Değişikliği\*

\*İlgili işlem tipi 01.07.2017 tarihinden itibaren Otomatik katılım kapsamındaki sözleşmeler için yapılabilecektir.

Cayma Talebi için "Seçiniz" alanından otomatik katılım kapsamındaki sözleşme seçilerek işlem gerçekleştirilebilir, cayma işlemine ait tutarın yatırılacağı hesap bilgileri güncellenebilir.

| ••••• Turkcell                                                       | ·ຈ. 15:                                                                                            | 51                                                                       | 70%/1                                            |
|----------------------------------------------------------------------|----------------------------------------------------------------------------------------------------|--------------------------------------------------------------------------|--------------------------------------------------|
| Ξ                                                                    | Cayma                                                                                              | Talebi                                                                   | €                                                |
| Sözleşme                                                             | 34229688<br>Oto katilim                                                                            |                                                                          | Seçiniz 🔻                                        |
| 📑 Hesap I                                                            | Bilgileri                                                                                          |                                                                          |                                                  |
| bilgileri yer a<br>Farklı bir ban<br>hesabıma ait<br>tıklayarak işle | hize devan etne<br>alan banka hesabi<br>ka hesabiniza öd<br>bilgileri değiştir<br>eminize devam ec | iniza ödeme ya<br>eme yapılması<br><b>mek istiyorum</b><br>debilirsiniz. | ipilacaktır.<br>için <b>"Banka</b><br>" butonuna |
| Şube Kodu                                                            |                                                                                                    |                                                                          |                                                  |
| Hesap Numa                                                           | rası                                                                                               |                                                                          |                                                  |
| IBAN Numar                                                           | ası                                                                                                |                                                                          |                                                  |
| Banka h<br>bilgileri d<br>işleme d<br>isti                           | esabıma ait<br>eğiştirmeden<br>evam etmek<br>yorum                                                 | Banka hes<br>bilgileri de<br>istiyc                                      | sabıma ait<br>ğiştirmek<br>orum                  |
|                                                                      |                                                                                                    |                                                                          |                                                  |

Ara Verme Talebi için "Seçiniz" alanından otomatik katılım kapsamındaki sözleşme seçilerek ara verme talebi iletilebilir.

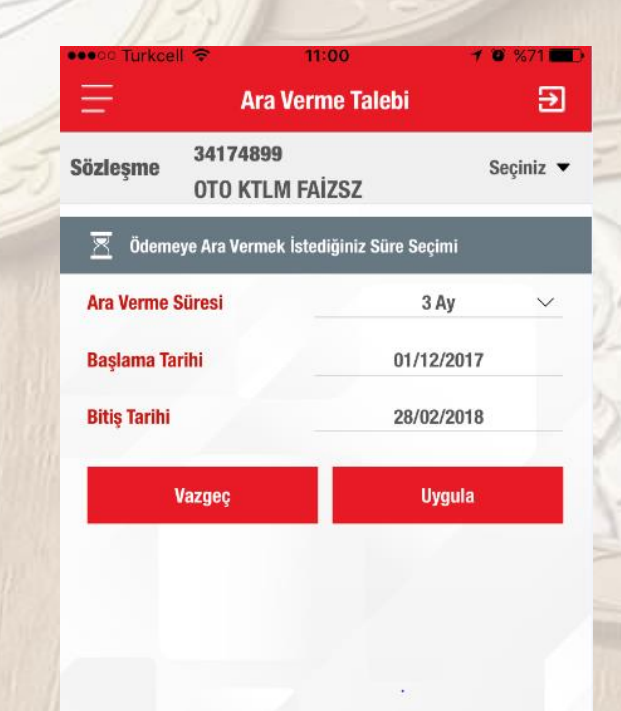

 Katkı Payı Tutarı Değişikliği için "Seçiniz" alanından otomatik katılım kapsamındaki sözleşme seçilerek yeni katkı payı kesinti oranı belirlenebilir, otomatik katılım sözleşmesi dışındaki sözleşmeler için ise tutar girilerek değişiklik yapılabilir.

| izleşme 34153<br>OTO K   | 703<br>ATILIM               | Seçîniz 🔻    |            | 17102011                  |        |           |
|--------------------------|-----------------------------|--------------|------------|---------------------------|--------|-----------|
| Katılımcı<br>Katkı Yapan | HAS                         | SAN PEHLİVAN | Sözleşme   | BİZ BİZE GBBEP            |        | Seçinia   |
| Yeni katkı payı tutar    | ı kesinti oranı             |              | Katılımcı  |                           | TAL    | İHA TEKİ  |
| Yeni katkı payı tuta     | arı kesinti oranını giriniz |              | Katki Yapa | an                        | TAL    | İHA TEKİN |
| -1/6                     |                             |              | Meycut Ka  | atkı Payı                 |        | 70,00     |
| Vazgeç                   | Uyı                         | jula         | Yeni katkı | tutari                    |        |           |
|                          |                             |              | Yeni kati  | lo tutari                 | 0      | 10 TL     |
|                          |                             |              | Değişikliğ | iin başlayacağı tarihi se | çiniz  |           |
|                          |                             |              | 20.01.2    | 2016                      |        |           |
|                          |                             |              |            |                           |        |           |
|                          |                             |              |            | Vazgeç                    | Uygula |           |

 Fon Dağılım Değişikliği için "Seçiniz" alanından otomatik katılım kapsamı dışındaki sözleşme seçilerek değişiklik yapılabilir.

| Söz  | leşme 29648775<br>BİZ BİZE İGES | Seçiniz 👻     |
|------|---------------------------------|---------------|
| lisk | Getiri Analizi                  | S Istemiyorum |
|      | Yeni Fon Dağılımınız Nasıl U    | ygulansın?    |
|      | Mevcut birikimlerime u          | iygula        |
| ĩ    | Fon Kod / Açıklama              | Oran (%)      |
|      | ZHB - HİSSE FON                 | 960           |
|      | ZHD - KAMU DIŞ BORÇLANMA        | 560           |
|      | ZHE - ESNEK FON                 | %80           |
|      | ZHG - KAMU FONU                 | %0            |
|      | 7HN - ALTIN FONU                | 160           |

# 9. KİŞİSEL BİLGİLERİM

Kişisel bilgiler menüsünden iletişim bilgileri görüntülenebilir.

| rrier 🗢           | 5:56 PM                                        |                                              |
|-------------------|------------------------------------------------|----------------------------------------------|
| =                 | Bilgilerim                                     | Ð                                            |
| Ev Adresi         | TOZKOPARAN MAH. GÜLİ<br>8 / 17 güngör<br>İstan | FIDAN SK. NO:<br>En İstanbul<br>Ibul Türkiye |
| İş Adresi         |                                                |                                              |
| Cep Telefonu      | (5                                             | 642) 405 6580                                |
| Cep Telefonu(Diğe | er)                                            |                                              |
| Ev Telefonu       |                                                | -                                            |
| İş Telefonu       |                                                | -                                            |
| iş rəfərəna       |                                                |                                              |

İletişim bilgilerinizi Müşteri İletişim Merkezimizi arayarak veya Bireysel Online Şubeye giriş yaparak güncelleyebilirsiniz.